## Az Óbudai Platán Könyvtár számítógépes katalógusa

## és használatának lehetőségei

Az online katalógus vagy **OPAC** (Online Public Access Catalog) az a nyilvános könyvtári katalógus, amely interneten keresztül bárhol, bármikor elérhető és segíti a könyvtári tájékozódását és keresését.

Egyszerű keresésre van lehetőség közvetlenül a könyvtár honlapjának felületéről, ami automatikusan a katalógus oldalára irányít

| Obudai<br>Platán Könyvtár                                                                                 | lyvtár  |
|----------------------------------------------------------------------------------------------------|---------|
| RÓLUNK SZOLGÁLTATÁSAINK PROCRAMAJÁNLÓ KÖNYV- ÉS FILMAJÁNLÓ 12+ CYEREKEKNEK                                | HÍREINK |
| Óbudai Platán Könyvtár                                                                                    |         |
| katalógus hosszabbítás                                                                                    |         |
| szerző                                                                                                    |         |
| cím<br>keres                                                                                              |         |
|                                                                                                    |         |
| katalógus hosszabbítás                                                                                    |         |
| szerző                                                                                                    |         |
| cím                                                                                                    |         |
| keres                                                                                                    |         |
|                                                                                                    |         |
| Óbudai Platán Könyvtár - Corvina OPAC                                                                     | ar 🗸    |
| Egyrszerű keresés Összetett keresés Böngészés Kosár tartalma Egyrszerű keresés Szerző • keresőkütőjczés Q |         |

## Az egyszerű keresés egyetlen adat keresésére nyújt lehetőséget.

A rendszer csak a beírt szót, karaktersorozatot keresi az adatbázisban.

A katalógus a kis- és nagybetűket nem, az ékezetes betűket viszont megkülönbözteti egymástól! (Tehát: az "ido tortenete" kifejezésre nem fog találatot adni, "berzsián és dideki" keresésre viszont igen.)

Egyes böngészőkben (pl. Chrome) automatikusan felajánlja a keresőkifejezéseket a könnyebb használat érdekében, más böngészők használatánál (pl. Internet Explorer) ez a funkció nem elérhető.

Mindig ügyeljünk, hogy a megfelelő információt a megfelelő adatmezőbe írjuk! A katalógus **alapbeállítása** a *szerző szerinti* keresés, így ha címre vagy egyéb információra szeretnénk keresni, azt be kell állítani.

| 🔹 Óbudál Filotán Könyntár 🛛 x 🖾 Egyszerő Lenesés (Öbudál Piloto - x 🕩                                                              |                       |
|----------------------------------------------------------------------------------------------------|-----------------------|
| 🔄 🦻 🤁 🛞 Nem biztonságos 🛛 comina.menguz.hu/8080/WebPac:platob/CominaWeb/hes0=&iu/H&text1=&iindext1=TitL&action=Eind                | ê :                   |
| Óbudai Platán Könyvtár - Corvina OPAC<br>Egyszerű keresés Oszzeteti keresés Bongészés Kosár tartama                                | Bejelentkazés Hayyar♥ |
| Egyszerű keredels<br>Szerző – jvervelőkifejszéls<br>Convine körvytőri katalógus 3.10.8 © 2017 Monguz kilt. Hindes jog fernitativa. |                       |

| 🔹 Óbudai Platán Könyvtár 🛛 🗙 Egyszerű keresés   Óbudai Platár 🗙 🕂        | And a second second sec | - 0                           |
|--------------------------------------------------------------------------|----------------------------------------------------------------------------------------------------|-------------------------------|
| ← → ♂ (◎ Nem biztonságos   corvina.monguz.hu:8080/WebPac.platdb/CorvinaW | eb?action=simplesearchpage                                                                                                    | ê :                           |
| Egyszerű keresés Osszetet ti                                             | Óbudai Platán Könyvtár - Corvina OPAC<br>keresés CCL keresés Böngészés Kosártartalma                                                                                                    | Bejelentkezés Hapyar <b>v</b> |
|                                                                          | Egyszerő kanoles Szerző + insődréjezés Q<br>Szerző - Tarlaya 2007 Menguz Mt. Minden jog forrtartva.<br>Cilm<br>Tárgyző<br>Kalaya Kol<br>ISIN<br>ISIN<br>ETO<br>Vonathód<br>Leichney                                                                                                    |                               |

Összetett keresés esetén egyszerre több adatcsoportra van lehetőségünk keresni: *cím és szerző,* esetleg *dátum kiadó* stb. kombinálásával pontosíthatjuk a találati listánkat.

|                                                                                  |                                                                                                    | - 0 - X- |
|----------------------------------------------------------------------------------|----------------------------------------------------------------------------------------------------|----------|
| Obudai Platan Konyvtar X 🖸 Osszebett kereses j Ubudai Mator X                    | Contract Stratig Street, South Street, South Street, Street, S |          |
| ← → C ③ Nem biztonságos   corvina.monguz.hu:8080/WebPac.platdb/CorvinaWeb7action | n= advancedsearchpage                                                                                                    | 8 :      |
| Obud<br>Egytzerik keresés                                                        | Bejeleentkezés Magyar↓<br>ai Platán Könyvtár - Corvina OPAC<br>CCL keresés Bönglézés Kosártartalma                                                                                                    |          |
| Összetett keresés                                                                | 12 • találatiotidal                                                                                                    |          |
| Nyely                                                                            | Tipus                                                                                                    |          |
| bármi                                                                            | w bármi  w Kladás éve -tőr -tg                                                                                                    |          |
|                                                                                  |                                                                                                    |          |
| Szerz                                                                            | tő • koresőkitejezés                                                                                                    |          |
|                                                                                  | * és 🔍 vagy 🔍 de nem                                                                                                    |          |
| Cim                                                                              | keresőkitejezés                                                                                                    |          |
|                                                                                  | 🕷 és 🔘 vagy 🕓 de nem                                                                                                    |          |
| Tárgy                                                                            | szó • keresőkilkjezés                                                                                                    |          |
| Csak a köksönözhetőket<br>Keresősi keltőlet(el) tönése                           | Carvina könyvteri katalógus 3.10.8 © 2017 Manguz Mt. Minder jog feretartus.                                                                                                    |          |

| 🔹 Ókustei Platán Kówostár 🛛 🛪 Összetett keresés I Ókusta Platis 🗴 🕂 | A DATA DATA DATA DATA DATA DATA DATA DA                                              | - 0 <b>- X</b> -              |
|---------------------------------------------------------------------|--------------------------------------------------------------------------------------|-------------------------------|
| ← → C O Nem bistonsions   consina monour busiles   consina Will     | ah?artinn=arkanrerkearrhnana                                                         | <b>0</b> :                    |
| Egrazeti keresis Oszeteti k                                         | Óbudai Platán Könyvtár - Corvina OPAC<br>eresés CCL keresés Böngészés Kosár tatlatma | Bejelentkezés Pagyar <b>v</b> |
| Összetett keresés<br>Nyelv                                          | Tipus                                                                                | 12 • találat/oldal            |
| Edima  Csak a Köksönözhetők  Koresésű fetőfele(et) Xorfac           | Convine könyvári katélýsa 3 18.8 8 2017 Reegus Mit. Hinden jog feretartva.           |                               |

A **böngészés** akkor célszerű segédeszköz, ha nem vagyunk tisztában a keresett dokumentum pontos adataival. A böngésző mező a keresési kifejezések után az index mezőt mutatja. A keresés ezen fajtájánál nem csak a pontos találatot, hanem az ahhoz hasonló találatokat is megtaláljuk.

| 🔹 Óbudai Platán Könyvtár 🛛 🗶 Böngészés   Óbudai Platán Köny 🗙 🛨                                         | A feather best and an and a feather best                                                                           |                        |            |
|----------------------------------------------------------------------------------------------------|----------------------------------------------------------------------------------------------------|------------------------|------------|
| $\leftrightarrow$ $\rightarrow$ C $\odot$ Nem biztonságos   corvina.monguz.hu:8080/WebPac.platdb/Corvin | aWeb?action=scanform                                                                                               |                        | <u>é</u> : |
| MONGUZ<br>Egyszerű keresés Osszer                                                                       | Óbudai Platán Könyvtár - Corvina OPAC<br>ett keresés CCL keresér Bengészés josár tartatma                          | Bejelenthezés Magyar • |            |
|                                                                                                    | Bongészés Szerző • keresőkítyjezés<br>Cervira kénytkéri katalógua 3.10.8 © 2017 Manguz Mit. Hinden jag feretartva. | ٩                      |            |

| 🔹 Óbudai Platán Könyvtár 🛛 🗙 Böngészés   Óbudai | Platán Köny X +                                  |                                          | and the second second second second second second second second second second second second second second second |                 |                       |          |
|-------------------------------------------------|--------------------------------------------------|------------------------------------------|----------------------------------------------------------------------------------------------------|-----------------|-----------------------|----------|
| ← → C ③ Nem biztonsägos   corvina.monguz.hul    | 8080/WebPac.platdb/CorvinaWeb?ir                 | idex=AUTH&text=jugov+                    | alekszej8taction=scan8twhichform=scanform                                                                        |                 |                       | <u> </u> |
|                                                 | Ób<br>MONGUZ<br>Egyszerű keresés Összetett keres | udai Platán Köny<br>tés CCL keresés Böng | rvtár - Corvina OPAC<br>∌szés Kosár tartatma                                                                     |                 | Bejelentkezés Hagyar♥ |          |
|                                                 |                                                  |                                          |                                                                                                    |                 |                       |          |
|                                                 |                                                  | Találatok egy oldalon:                   | 12                                                                                                    |                 |                       |          |
|                                                 | Kijelől                                          | Találatok                                | Szerző                                                                                                    |                 | Megjelenít            |          |
|                                                 | 8                                                | 4                                        | Kaaberbol, Lene                                                                                                  |                 |                       |          |
|                                                 | 0                                                | 1                                        | Kaada                                                                                                    |                 | Részletek             |          |
|                                                 | 8                                                | 1                                        | Kaae, Kaspar                                                                                                    |                 | Részletek             |          |
|                                                 | 8                                                | 3                                        | Kaán Judit                                                                                                    |                 |                       |          |
|                                                 | 8                                                | 3                                        | Kaarla, Riina                                                                                                    |                 |                       |          |
|                                                 | 0                                                | 3                                        | Kaarta, Sami                                                                                                    |                 |                       |          |
|                                                 | 8                                                | 2                                        | Kaas, Jeppe                                                                                                    |                 |                       |          |
|                                                 | 8                                                | 6                                        | Kaas, Nikolaj Lie                                                                                                |                 |                       |          |
|                                                 | 8                                                | 1                                        | Kaba Eszter                                                                                                    |                 | Részletek             |          |
|                                                 | 8                                                | 4                                        | Kaba Melinda                                                                                                    |                 |                       |          |
|                                                 | 8                                                | 1                                        | Kabai Domokos Lajos                                                                                              |                 | Részletek             |          |
|                                                 |                                                  | 1                                        | Kabai Gábor                                                                                                    |                 | Részletek             |          |
|                                                 |                                                  | Előző oldal                              | Kijelöltek megjelenítése                                                                                         | Következő oldal |                       |          |
|                                                 |                                                  | Corvir                                   | na könyvtári katalógus 3.10.8 © 2017 Monguz kft. Minden jog fenntartva.                                          |                 |                       |          |

A **találatokat** a katalógus szerző szerinti növekvő betűrendben jeleníti meg, egy oldalon tizenkettőt. A katalógus minden találatot megjelenít, ami az adott keresőkifejezésre megtalálható az adatbázisban, így pl. szerző szerinti keresés esetén nem csak az adott író könyveit, hanem azokat is, amikben társszerzőként, illusztrátorként stb. közreműködött.

| 🔹 Óbudei Pletán Konyvtér 🛛 x 🖾 Találadi Ista j Óbudai Pletán Kón x 主                                                                                               |              |              |                     |            |
|----------------------------------------------------------------------------------------------------|--------------|--------------|---------------------|------------|
| + C 🔘 Nem biztonságos   convina.monguz.huz8080/WebPac.platdb/ConvinaWebPaction=find8ùndex0=AUTH8texd0=Juan8whichform=simplesearchpage&currentpage=simplesearchpage |              |              |                     | <b>8</b> : |
| Óbudai Platán Könyvtár - Corvina OPAC<br>Egyszerű keresés Csszetett keresés CCL keresés Böngészés Kosártartama Korábbi keresések                                   |              | Bejelentkez  | rés Magyar <b>√</b> |            |
| Összesen 61 találat. Rendezés: Szerző nc - Részléte                                                                                                    | zés: F       | Rövid • #/o  | idal 12 •           |            |
| # Kosár szerző Cím                                                                                                    | Dátum        | Tipus        | Hosszú +            |            |
| 1. 🔟 / Duě, Andrea 🛛 A kereszténység történeti atlasza /                                                                                                    | 2000         | Könyv        | Részletek           |            |
| 2.      []     Escobar, Juan     Pabio     Apám, a drogbáró : a történetek, amelyeket nem kellene ismernünk /                                                      | 2017         | Könyv        | Részletek           |            |
| 3. U Gasparmi, Juan Distatorok asszonyal: Fidel Castro, Augusto Pinochet, Ferdinand Marcos, Alberto Fujimori, Jorge Rafael Videla, Szłobodan Milosevics /          | cop.<br>2003 | Könyv        | Részletek           |            |
| 4. Judas a Vatikanban / Judas a Vatikanban /                                                                                                    | [2006]       | Könyv        | Részletek           |            |
| 5. 🔲 Goyttscio, Juan Bzemélyleirás /                                                                                                    | 1969         | Könyv        | Részletek           |            |
| 6. Cubierrez, Pedro Kavanna királya / Juan Karálya /                                                                                                    | cop.<br>2008 | Könyv        | Részletek           |            |
| 7. Di Gubérrez, Pedro Trópusi állat /                                                                                                    | cop.<br>2005 | Könyv        | Részletek           |            |
| 8. [] Gyenes, Juan Baratom, Picasso : Juan Gyenes fényképes emlékezései /                                                                                          | 1984         | Könyv        | Részletek           |            |
| 9. ] Howkins, Angela Speak Spanish with confidence [Hangdok.] : From Beginner to Level 2 /                                                                         | cop.<br>2010 | Hangfelvétel | Részletek           |            |
| 10. El Jiménez, Juan Ramón Platero meg én : andalúz elégia : 1907-1916 /                                                                                           | 1959         | Könyv        | Részletek           |            |
| 11. 🗊 Jiménez, Juan Sárga tavasz : válogatott költemények /                                                                                                    | 1958         | Könyv        | Részletek           |            |
| 12. 🔄 Marsé, Juan Az ármok kallgráftája /                                                                                                    | 2017         | Könyv        | Részletek           |            |
| Rekordok kelinga<br>Corvins konyvtéri katalógus 3.10.8 © 2017 Mongaz kit. Minden jog ferntartva.                                                                   |              |              | 123456              |            |

A találati listát szerző, cím, kiadás dátuma és típus (pl. könyv, film, hangoskönyv) szerint is rendezhetjük.

| 🔹 Óbudai Platán Könyvtár 🛛 🗙 🏹 Találati lista   Óbudai Platán Köny 🗴 🕂 | 1 No. Westministration of the local division of the local division |                         |               | - 0        |
|------------------------------------------------------------------------|----------------------------------------------------------------------------------------------------|-------------------------|---------------|------------|
| ← → ♂ ③ Nem biztonságos   corvina.monguz.hu:8080/WebPac.platdb/Corvin  | Web?action=find & index 0 = AUTH & text 0 = Juan & which form=simplese archpage & current page=simplese archpage & constraints and constraints are constraints and constraints are constraints and constraints are constraints and constraints are constraints are constraints and constraints are constraints are constraints are constraints are constraints are constraints are constraints are constraints are constraints are constraints are constraints and constraints are constraints are constrain   |                         |               | <u>ê</u> : |
| MONGUZ<br>Egyszerű keresés Osszer                                      | Óbudai Platán Könyvtár - Corvina OPAC<br>It keresés CCL keresés Böngészés Kosár tatalma Korábók keresések                                                                                                    | Bejelenti               | kezés Magyar∨ |            |
| Összesen 61 találat.                                                   | Renderes: Szerzőnt + Részle                                                                                                    | Rövid •                 | #/oldal: 12 • |            |
| # Kosár Szerző                                                         | Cím Szerző növekvő                                                                                                    | Dátun Típus             | Hosszú 🔹      |            |
| 1. 🔲 Dué, Andrea                                                       | A kereszténység történeti atlasza / Cím növekvő                                                                                                    | 2000 Könyv              | Részletek     |            |
| 2. Escobar, Juan<br>Pablo                                              | Apám, a drogbáró : a történetek, amelyeket nem kellene ismernünk / Cím csökkenő<br>Dótum pövalevő                                                                                                    | 2017 Könyv              | Részletek     |            |
| 3. 📄 Gasparini, Juan                                                   | Dittátorok asszonyal : Fidel Castro, Augusto Pinochet, Ferdinand Marcos, Aberto Fujin<br>Szlobodan Milosevics /                                                                                                    | a, cop.<br>2003 Könyv   | Részletek     |            |
| 4. Gómez-Jurando,<br>Juan                                              | Júdás a Vatikánban / Típus csökkenő                                                                                                    | [2006] Könyv            | Részletek     |            |
| 5. 🔲 Goytisolo, Juan                                                   | Személyleirás /                                                                                                    | 1969 Könyv              | Részletek     |            |
| 6. 🔲 Gutiérrez, Pedro<br>Juan                                          | Havanna királya /                                                                                                    | cop. Könyv<br>2008      | Részletek     |            |
| 7. Gutiérrez, Pedro<br>Juan                                            | Trópusi áltat /                                                                                                    | сор.<br>2005 Кönyv      | Részletek     |            |
| 8. 🗐 Gyenes, Juan                                                      | Barátom, Picasso : Juan Gyenes fényképes emlékezései /                                                                                                    | 1984 Könyv              | Részletek     |            |
| 9. 📄 Howkins, Angela                                                   | Speak Spanish with confidence [Hangdok.] : From Beginner to Level 2 /                                                                                                    | cop. Hangfelvét<br>2010 | tel Részletek |            |
| 10. 🔲 Jiménez, Juan<br>Ramón                                           | Platero meg én : andalúz elégia : 1907-1916 /                                                                                                    | 1959 Könyv              | Részletek     |            |
| 11. 🔲 Jiménez, Juan<br>Ramón                                           | Sárga tavasz : válogatott költernények /                                                                                                    | 1958 Könyv              | Részletek     |            |
| 12. 📋 Marsé, Juan                                                      | Az álmok kalligráflája /                                                                                                    | 2017 Könyv              | Részletek     |            |
| Rekordok letöttése                                                     |                                                                                                    |                         | 123456        |            |
|                                                                        | Corvina könyvtári katalógus 3.10.8 © 2017 <b>Honguz kít.</b> Minden jog fenntartva.                                                                                                    |                         |               |            |

A több oldalon megjelenített találatok között az oldal alján lapozhatunk.

| 🔶 Óbudai Platán Könyvtár x 🏹 Találati lista j Óbudai Platán Köny x 🕂  | A Trade Test Tayle and the second part of the                                                                                                    |              |               |           | - 0        |
|-----------------------------------------------------------------------|----------------------------------------------------------------------------------------------------|--------------|---------------|-----------|------------|
| ← → C (① Nem biztonságos   convina.monguz.hu:8080/WebPac.platdb/Convi | a Web? action = find & index 0 = AUTH & text 0 = Juan & which form = simplese archpage & current page = simplese archpage = simplese archpage = simplese = simplese = simp |              |               |           | <u>ê</u> : |
| MONGUZ<br>Egyzerű keresés Osza                                        | Óbudai Platán Könyvtár - Corvina OPAC<br>ett keresés CCL keresés Böngészés Kosár tartalma Korábbi keresések                                                                                                    |              | Bejelentkezés | Magyar 🗸  |            |
| Összesen 61 találat.                                                  | Rendezés Szerző nC + Részlet                                                                                                    | ezés: Rövi   | id • #/olda   | t 12 •    |            |
| # Kosár Szerző                                                        | Cim                                                                                                    | Dátum        | Tipus         | Hosszú •  |            |
| 1. 🔲 Dué, Andrea                                                      | A kereszténység történeti atlasza /                                                                                                    | 2000         | Könyv         | Részletek |            |
| 2. Escobar, Juan<br>Pablo                                             | Apám, a drogbáró : a történetek, amelyeket nem kellene ismernünk /                                                                                                    | 2017         | Könyv         | Részletek |            |
| 3. 🗐 Gasparini, Juan                                                  | Diktátorok asszonyai : Fidel Castro, Augusto Pinochet, Ferdinand Marcos, Alberto Fujimori, Jorge Rafael Videla,<br>Szlobodan Milosevics /                                                                                                    | cop.<br>2003 | Könyv         | Részletek |            |
| 4. Gómez-Jurando<br>Juan                                              | Júdás a Vatikánban /                                                                                                    | [2006]       | Könyv         | Részletek |            |
| 5. 🔲 Goytisolo, Juan                                                  | Személyleírás /                                                                                                    | 1969         | Könyv         | Részletek |            |
| 6. Gutiérrez, Pedr                                                    | Havanna királya /                                                                                                    | cop.<br>2008 | Könyv         | Részletek |            |
| 7. Gutiérrez, Pedro<br>Juan                                           | Trópusi állat /                                                                                                    | cop.<br>2005 | Könyv         | Részletek |            |
| 8. 📋 Gyenes, Juan                                                     | Barátom, Picasso : Juan Gyenes tényképes emlékezései /                                                                                                    | 1984         | Könyv         | Részletek |            |
| 9. 🔲 Howkins, Angel                                                   | Speak Spanish with confidence [Hangdok.] : From Beginner to Level 2 /                                                                                                    | cop.<br>2010 | Hangfelvétel  | Részletek |            |
| 10. Jiménez, Juan<br>Ramón                                            | Platero meg én : andalúz elégia : 1907-1916 /                                                                                                    | 1959         | Könyv         | Részletek |            |
| 11. III Ramón                                                         | Sárga tavasz : válogatott költemények /                                                                                                    | 1958         | Könyv         | Részletek |            |
| 12. 📄 Marsé, Juan                                                     | Az álmok kalligráftája /                                                                                                    | 2017         | Könyv         | Részletek |            |
| Rekordok letőtése                                                     | Corvina könyvtári katálógus 3.10.8 © 2017 <b>Monguz kft.</b> Minden jog fenntartva.                                                                                                    |              | <             | 123456    | $\supset$  |

A pontos találatokat a **Részletek** linkre kattintva tudjuk megtekinteni. Az oszlopok fejlécre kattintva rendezheti a találati listát.

| 🖾 Óbudai I   | Platán Könyvtár - Co | orvina OPAC - Google Chrome                                                                                 |                                                                           |
|--------------|----------------------|----------------------------------------------------------------------------------------------------|---------------------------------------------------------------------------|
| <li>Nem</li> | biztonságos   co     | orvina.monguz.hu:8080/WebPac.platdb/CorvinaWeb?action=onelong&showtype=long&recnum=                         | =Juan&whichform=simplesearchpage&currentpage=simplesearchpage             |
| Formá        | tum-választás:       | Hosszú -                                                                                                    | Bejelentkezés Magyar 🗸                                                    |
| 9.           | Cutter szám:         | 800.6 H 93                                                                                                  | - Corvina OPAC                                                            |
|              | Szerző:              | Howkins, Angela                                                                                             |                                                                           |
|              | Cim:                 | Speak Spanish with confidence [Hangdok.] : From Beginner to Level 2 / Angela Howkins and Juan Kattán-Ibarra | Kosár tartalma Korábbi keresések                                          |
|              | Dátum;               | cop. 2010                                                                                                   |                                                                           |
|              | Megjelenés:          | London : Hodder, cop. 2010                                                                                  | Rendezés: Szerző nö • Részletezés: Rövid • #/oldal: 12 •                  |
|              | Terjedelem:          | 3 CD (1 h. 30 min) ; 12 cm + 1 könyv (77 p.)                                                                |                                                                           |
|              | Megjegyzések:        | (Teach Yourself)                                                                                            | Dátum Típus Hosszú 🔻                                                      |
|              | ETO jelzet           | 802.0(079.1)=806.0                                                                                          | 2000 Könyv Részletek                                                      |
|              | ISBN:                | 978 1 444 10003 7 (műanyag tokban) :                                                                        | veket nem kellene ismernünk / 2017 Könyv 🗹 Részletek                      |
|              | Ár.                  | 4000,-Ft                                                                                                    | unusta Diaschet, Eardinand Marcas, Alberta Suijimori, Jarge Dafael Videla |
|              | Tárgyszavak.         | Spanyol nyelv Nyelvtanulás                                                                                  | 2003 Könyv Részletek                                                      |
|              | Egyéb nevek:         | Kattan-Ibarra, Juan                                                                                         | [2006] Könyy Részletek                                                    |
|              | Hivaikozas.          | Referes mas for asokoan                                                                                     |                                                                           |
|              | KUSarban.            |                                                                                                    | 1969 Konyv Reszletek                                                      |
|              |                      | FI676 Következő                                                                                             | 2008 Könyv Részletek                                                      |
|              |                      | LIVES FOREIGES                                                                                              | cop.<br>2005 Könyv Részletek                                              |
| Ezen         | a webhelyen sü       | itiket használunk a oldalak megfelelő működése érdekében. Rendben                                           | képes emlékezései / 1984 Könyv Részletek                                  |
|              |                      | 9. 📋 Howkins, Angela Speak Spanish with confidence [H                                                       | angdok.] : From Beginner to Level 2 / cop. Hangfelvétel Részletek 2010    |
|              |                      | 10. I Jiménez, Juan Platero meg én : andalúz elégia : 1<br>Ramón                                            | 907-1916 / 1959 Könyv Részletek                                           |
|              |                      | 11. 📄 Jiménez, Juan<br>Ramón Sárga tavasz : válogatott költemén                                             | yek / 1958 Könyv Részletek                                                |
|              |                      | 12. 📄 Marsé, Juan Az álmok kalligráfiája /                                                                  | 2017 Könyv 🖸 Részletek                                                    |
|              |                      | Rekordok letőltése                                                                                          | 123456                                                                    |

A keresett dokumentum adatai közül ellenőrizzük a Lelőhely adatát először. A **Platán Könyvtár** a főkönyvtárunkat (cím: Arató Emil tér 1., bejárat a Kadosa utca felöl), a **Platán Fiókkönyvtár** az Ezüsthegyi úti fiókkönyvtárunkat (Ezüsthegy utca 16.) jelenti. A két könyvtár közötti átkérés díj ellenében lehetséges, azonban a szállítás nem azonnali!

A *Jelzet* (általában szakkönyvek vagy gyermekkönyvek esetén jelenik meg), *Cutter* (a könyvek szakjelzeten belüli/pontos helyét jelöli) és *Téma* (kiegészítő információk, pl. kiemelt állományrészek adata) mezők együttesen adják a könyvtáron belüli lelőhelyeket.

Az ehhez való eligazodáshoz kérje olvasószolgálatot végző könyvtárosaink segítségét.

Egy dokumentum akkor kölcsönözhető, amennyiben a státusza **Kölcsönözhető** vagy **Raktáron**. Amennyiben a Státusz mező alatt egy dátum (pl.Lejár:2019-07-23) található, a dokumentum valaki más kölcsönzésben van. Egyéb adatok (pl. Szállítás alatt, Feldolgozás alatt) megjelenése esetén a keresett dokumentum pillanatnyilag NEM kölcsönözhető.

A katalógusba lehetőségünk van belépni. Amennyiben ezt megtesszük, *szerkeszthetjük* személyes adatainak, illetve online könyvtári *szolgáltatásokat* vehetünk igénybe:

*Előjegyezhetünk* kikölcsönzött könyveket vagy *Foglalhatunk* a könyvtárban pillanatnyilag kölcsönözhető dokumentumokat magunknak. Lehetőségünk van a kölcsönzéseink online *Hosszabbítására* is.

| 🔺 Aburdui Blasie Kimurie 🗴 🖾 Ohasji jadatek i Obudiji Platin I. 🗴 🔶                                                                                                    |                       |
|----------------------------------------------------------------------------------------------------|-----------------------|
| ← → C O Nem biztonsigos   convina monouz hu 8080/WebPac.platdb/ConvinsWebSecure?action=patrondata                                                                                                    | :                     |
| Óbudai Platán Könyvtár - Corvina OPAC<br>Egyszerű keresés Coszetett keresés CCL keresés Böngészés Kosár tartatma                                                                                                    | Bejelentkazés Majourv |
| A folytatáshoz bejetentkezés szükséges  Civeso vonalódja  Jetsző  Belépés                                                                                                    |                       |
| Corvina könyrtári katalógus 3.10.8 © 2017 <b>Honguz kit</b> . Hinden jog feretartva.                                                                                                    |                       |
| Carvina könytéri katalégus 3.10.8 © 2017 <b>Honguz kit.</b> Hinden jog feretærtva.                                                                                                    |                       |
| Carvine könyrdöri katalöpus 3.10.8 © 2017 <b>Konguz kit.</b> Hinden jog ferstartna.                                                                                                    | - 0 <b>- 1</b><br>• : |
| Course könyvdir kateligus 3.10.8 @ 2017 Monguz klt. Hinden jog ferstartna.     Course könyvdir kateligus 3.10.8 @ 2017 Monguz klt. Hinden jog ferstartna.     Course könyvdir kateligus 3.10.8 @ 2017 Monguz klt. Hinden jog ferstartna.     Course könyvdir kateligus 3.10.8 @ 2017 Monguz klt. Hinden jog ferstartna.     Course könyvdir kateligus 3.10.8 @ 2017 Monguz klt. Hinden jog ferstartna.     Course könyvdir kateligus 3.10.8 @ 2017 Monguz klt. Hinden jog ferstartna.     Course könyvdir kateligus 3.10.8 @ 2017 Monguz klt. Hinden jog ferstartna.     Course könyvdir kateligus 3.10.8 @ 2017 Monguz klt. Hinden jog ferstartna.     Course könyvdir kateligus 3.10.8 @ 2017 Monguz klt. Hinden jog ferstartna. | tejelenthezés Hagyai♥ |

A belépéshez a *felhasználónevet* az olvasójegy **vonalkódja** (hatjegyű számsor) jelenti, a *jelszó* pedig a jegy tulajdonosának születési **hónapja és napja**, írásjelek nélkül (négyjegyű számsor).

3.10.8 © 2017 Monguz kft. Minden jog fenntartva

Ha tehát pl. valaki április 9-i születési dátumot adott meg beiratkozáskor, akkor a belépési jelszava 0409 lesz.